## 1. Go to DSU website.

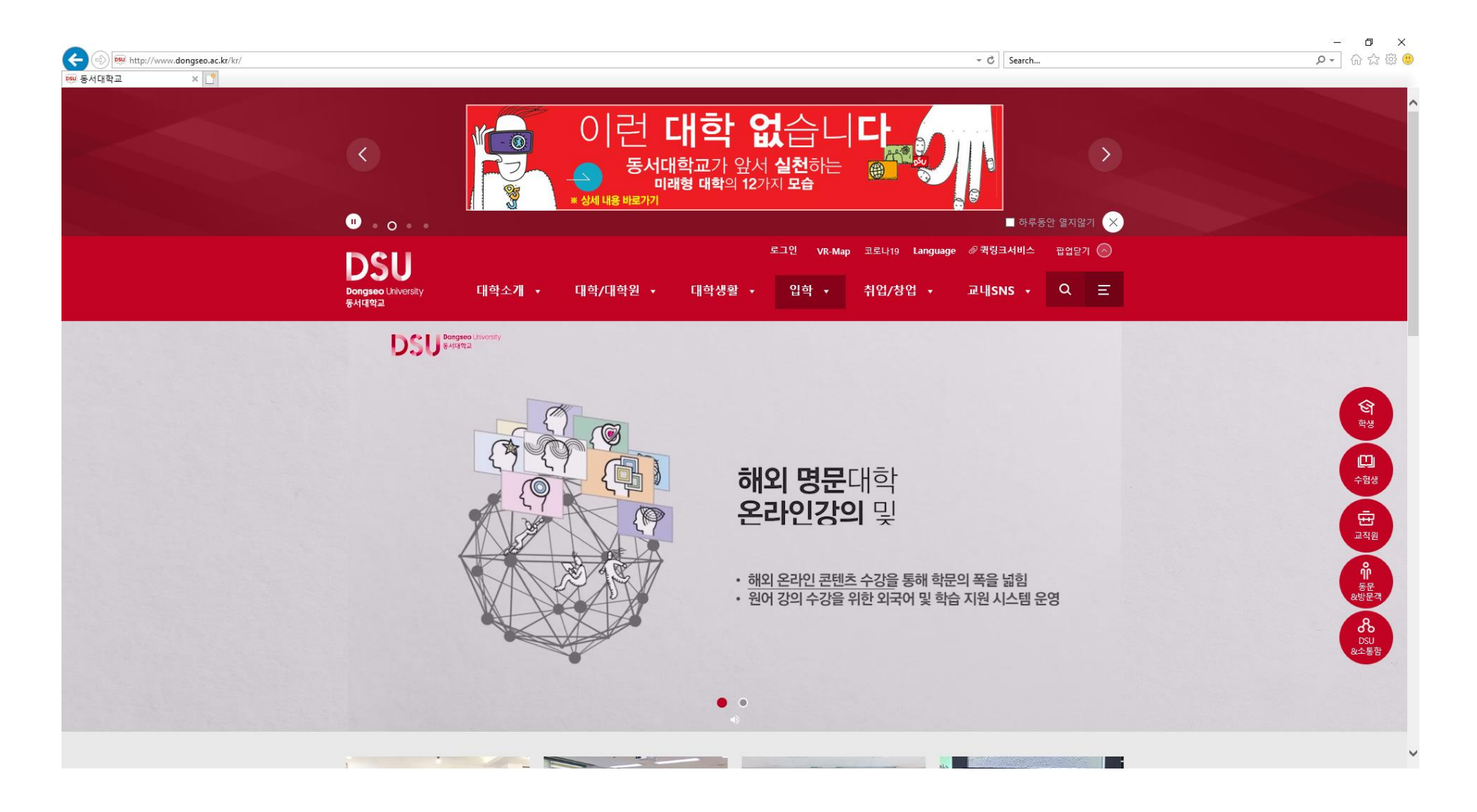

2. Please follow the orange circle.

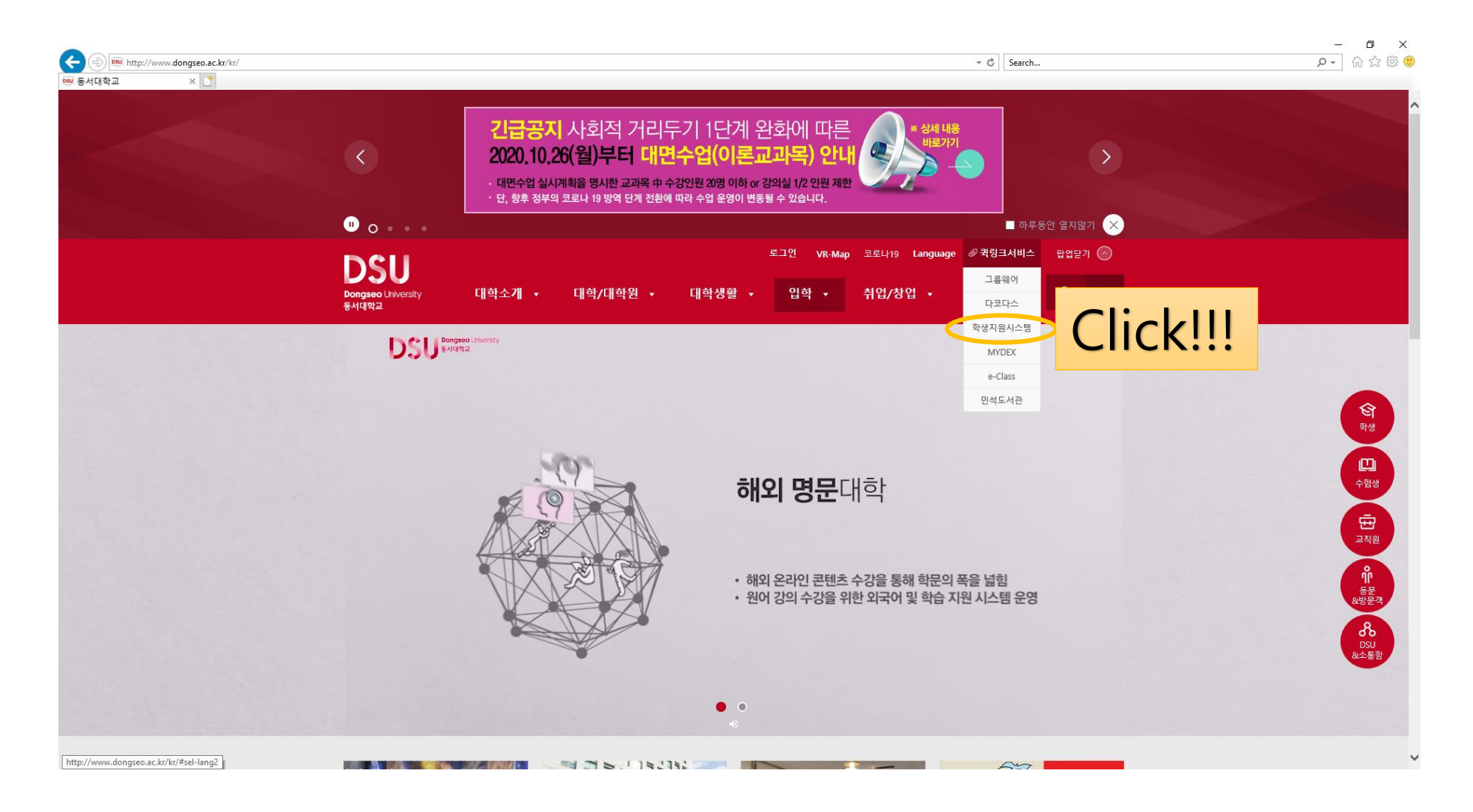

3. Enter your Student Number and Password

| Velcome to Dongseo University     Image: Undergraduate     Image: Undergraduate        Image: Undergraduate <th>ttps://cent.dongseo.ac.kr/ - 듣</th> <th>·서대학교 ·</th> <th>Internet</th> <th>Explorer</th> <th>_</th> <th></th> <th>×</th> | ttps://cent.dongseo.ac.kr/ - 듣 | ·서대학교 ·     | Internet | Explorer     | _          |       | ×   |
|----------------------------------------------------------------------------------------------------|--------------------------------|-------------|----------|--------------|------------|-------|-----|
| <ul> <li>Welcome to Dongseo University</li> <li>Welcome to Dongseo University</li> <li>Undergraduate</li> <li>Graduate</li> <li>ID</li> <li>PASSWORD</li> <li>Forgot your password?</li> <li>Can not log in?</li> <li>ID is the Student Number.</li> </ul>                                                                                                    |                                |             |          |              |            |       |     |
| Welcome to Dongseo University     Image: Comparison of the student Number.     KOREAN     Image: Korean     Image: Korean     Image: Comparison of the student Number.     Korean     Image: Korean     Image: Korean     Image: Korean     Image: Comparison of the student Number.     Korean     Image: Korean     Image: Korean                                                                                                    | DONGSED UNIVERSITY             |             |          |              |            |       |     |
| <ul> <li>Undergraduate Graduate</li> <li>D PASSWORD LOGIN CLOC</li> <li>Forgot your password?</li> <li>Can not log in?</li> <li>ID is the Student Number.</li> </ul>                                                                                                    | Welcome to Dongse              | o Univers   | ity      | KOREAN       | ENG        | LISH  |     |
| <ul> <li>Undergraduate</li> <li>Graduate</li> <li>PASSWORD</li> <li>LOGIN</li> <li>Cicc</li> <li>Forgot your password?</li> <li>Can not log in?</li> <li>ID is the Student Number.</li> </ul>                                                                                                    |                                |             |          |              |            |       |     |
| ID PASSWORD   * Forgot your password?   * Can not log in?   * ID is the Student Number.                                                                                                    | ( Uno                          | lergraduate | G        | raduate      |            |       |     |
| ID       PASSWORD       LOGIN       Cito         * Forgot your password?       Request for New Password >          * Can not log in?       Find ID       >         * ID is the Student Number.                                                                                                    |                                |             | ·        |              |            |       |     |
| <ul> <li>Forgot your password?</li> <li>Can not log in?</li> <li>ID is the Student Number.</li> </ul>                                                                                                    | ID                             | ASSWORD     |          |              | OGIN       |       | lic |
| <ul> <li>Forgot your password?</li> <li>Can not log in?</li> <li>ID is the Student Number.</li> </ul>                                                                                                    |                                |             |          |              |            |       |     |
| Can not log in?     ID is the Student Number.                                                                                                    | Ecropt your personnel?         |             | Reg      | uest for New | v Pasewn   | s Inn |     |
| Can not log in?     ID is the Student Number.                                                                                                    | · Torgot your password:        |             | - Hod    |              | r i doorro |       |     |
| ID is the Student Number.                                                                                                    | San not log in?                |             | Fin      | aiD          |            | 2     |     |
|                                                                                                    | ID is the Student Number.      |             |          |              |            |       |     |
|                                                                                                    |                                |             |          |              |            |       |     |

## 4. Please follow the orange circle.

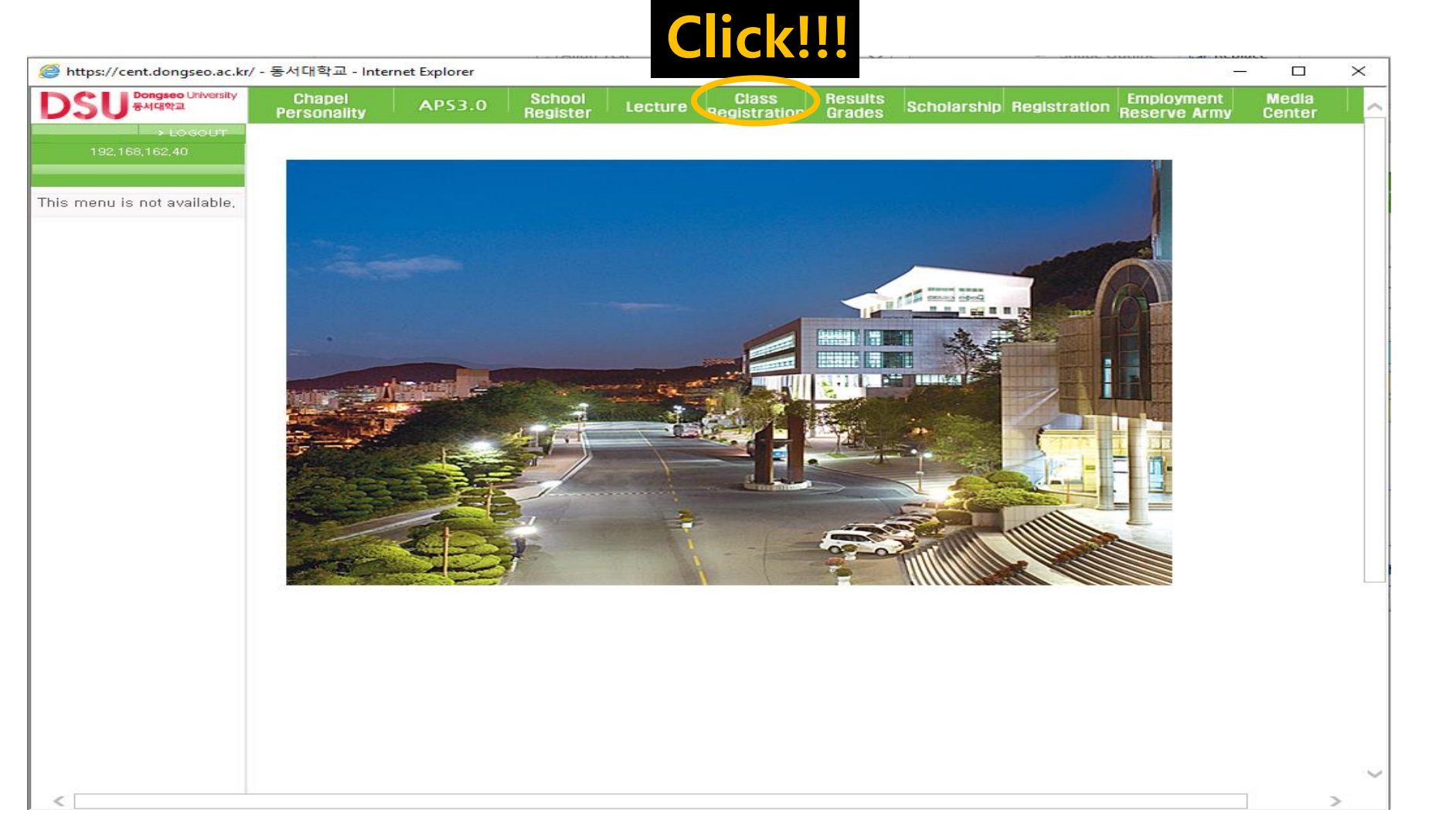

## 5. Please follow the orange circle. (Click the third one even if there is no title)

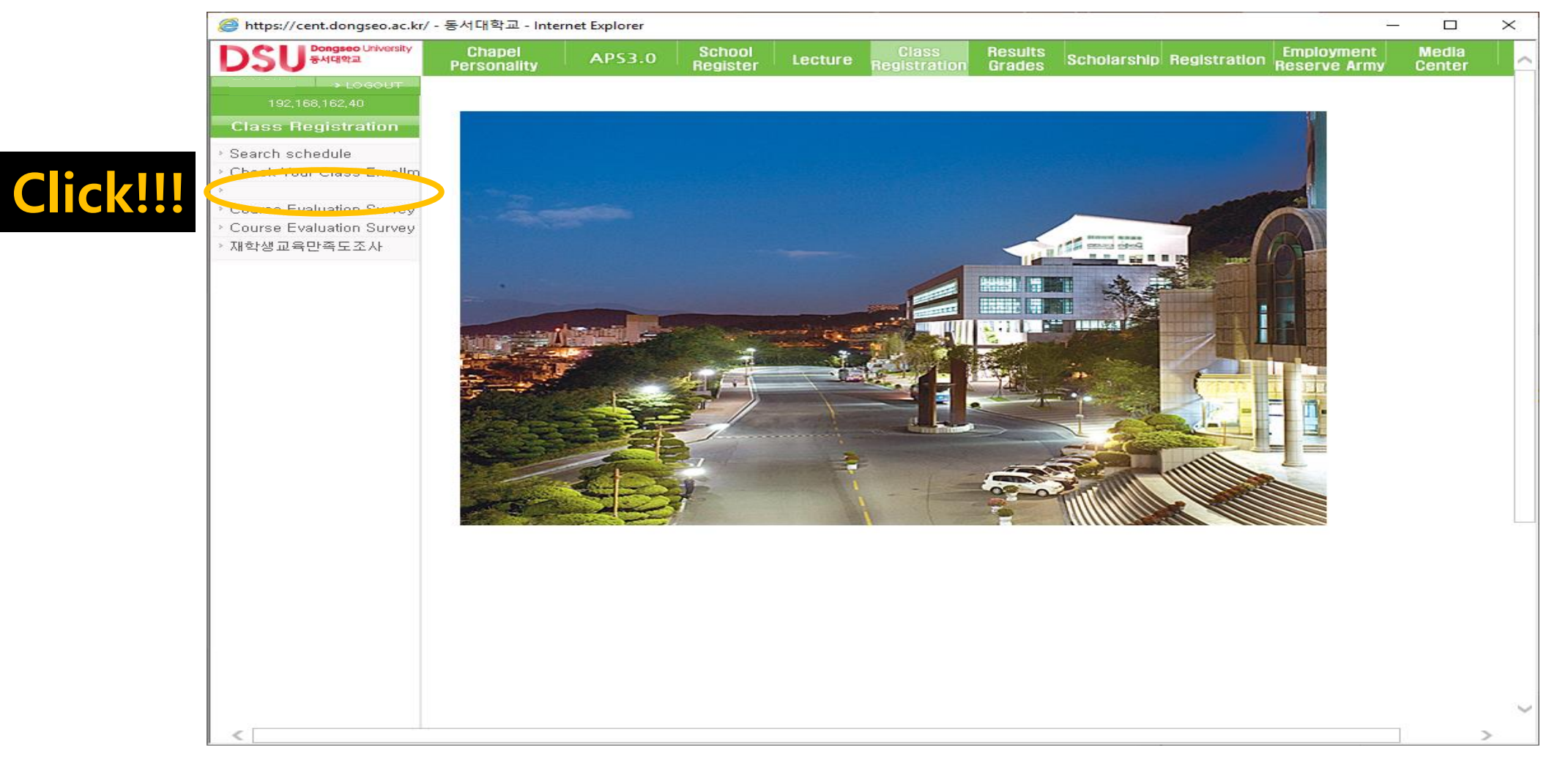

- 6. Please follow the orange circle.
  - (Click "신청" for the one that you want to apply P/N evaluation)

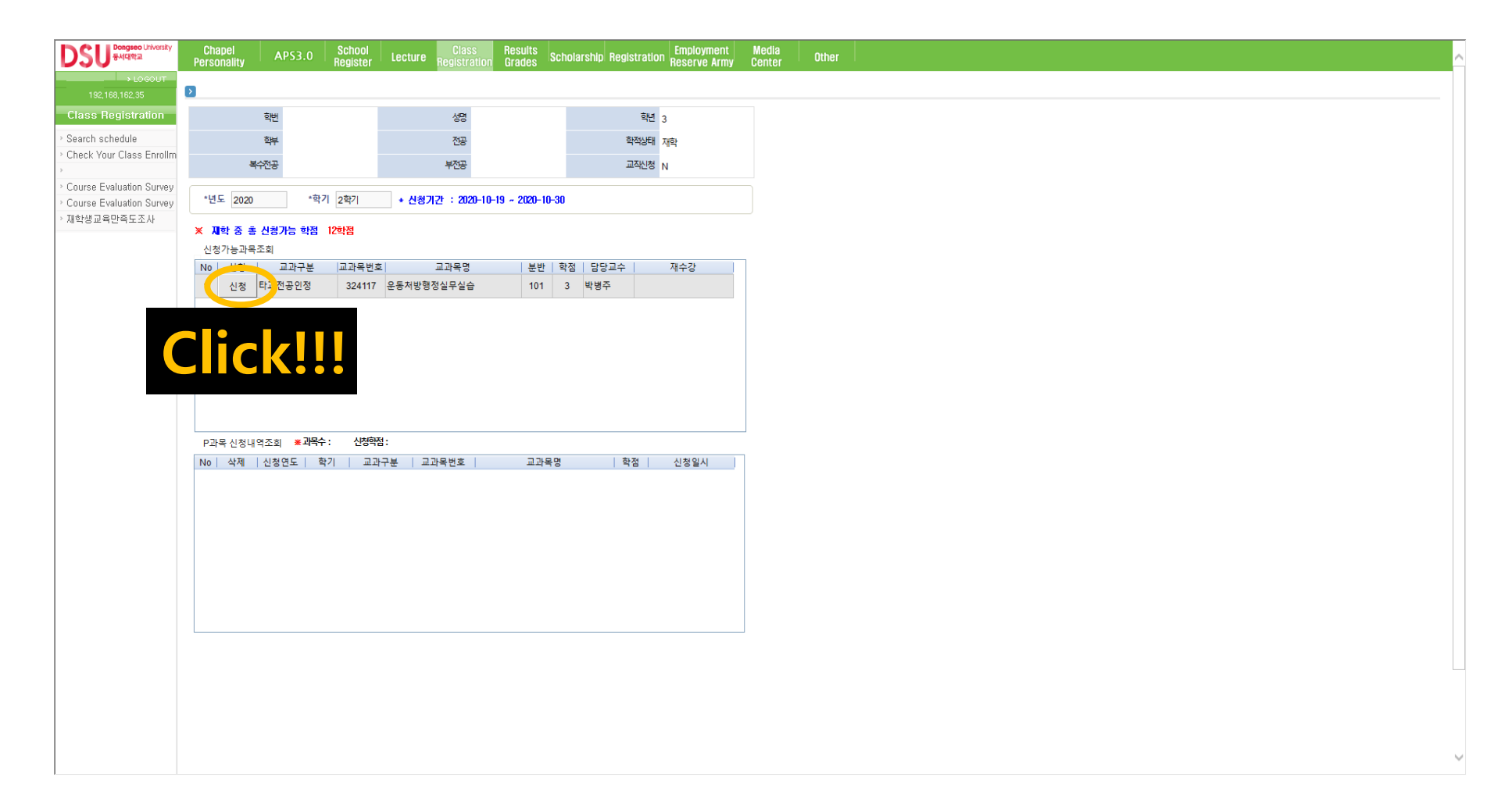

## 7. Completion

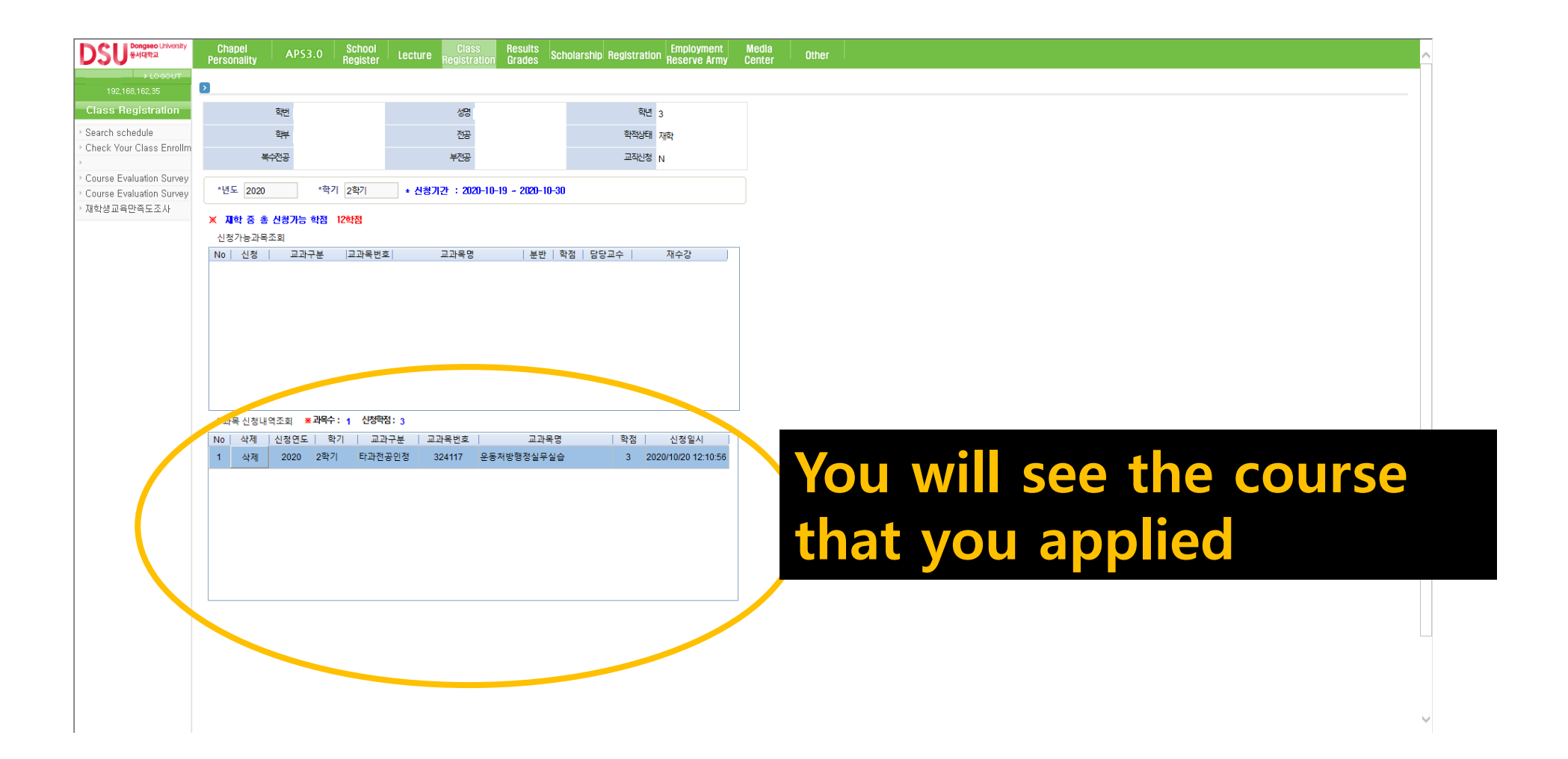